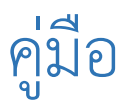

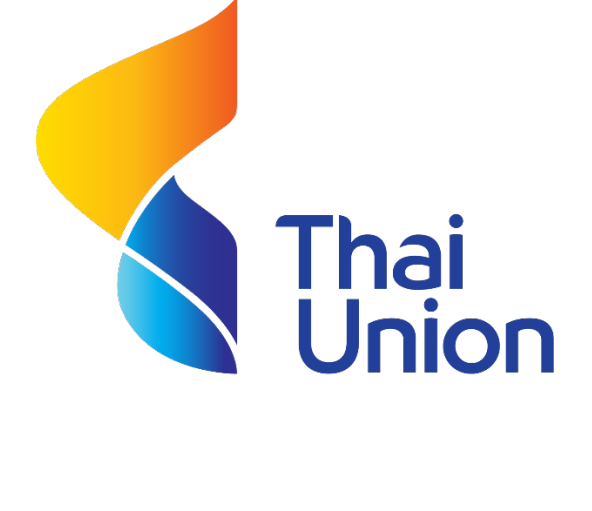

# Recruitment

Version 1.0

Last update : 12-01-2017

Update by. Thanakharn Pathomkasikul

## ขั้นตอนการใช้งาน

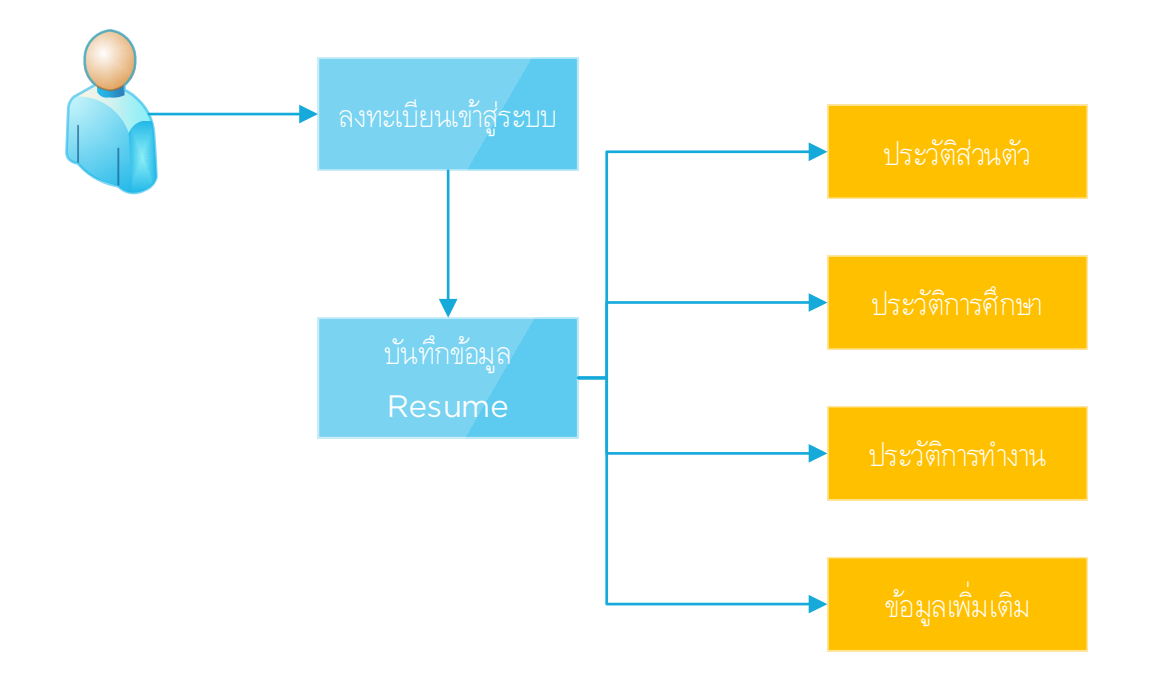

### 1.การลงทะเบียนเข้าสู่ระบบ

ขั้นตอนที่ 1 : เลือกประเภทของบัตรที่จะลงทะเบียน

ขั้นตอนที่ 2 : ระบุหมายเลขบัตร

ขั้นตอนที่ 3 : ทำเครื่องหมายถูก เพื่อยอมรับเงื่อนไข

#### ลงทะเบียน

| *ประเภท : |  |
|-----------|--|
|           |  |

### 2.สร้าง Resume

ขั้นตอนที่ 1 : คลิกปุ่มสร้าง Resume

| Resume                                                  |                                                                |               |                                                                                                    |  |
|---------------------------------------------------------|----------------------------------------------------------------|---------------|----------------------------------------------------------------------------------------------------|--|
| เป็นสมาชิกดั้มแต่วันที่ :<br>วันที่แก้ไขประวัติล่าสุด : | D: 1101500539331<br>06-03-2014 03:25:31<br>00-00-0000 00:00:00 | 📸 ສຣຳບ Resume | <ol> <li>รูปด่าย</li> <li>ประวัติส่วนตัว</li> <li>ประวัติการศึกษา</li> <li>ประวัติการกำภน</li> <li>ข้อมูลเพิ่มเติม</li> <li>แบบช่วยสัมภาษณ์</li> <li>ารุณากรอกข้อมูลทูกข้อให้ครบด้วน</li> </ol> |  |
|                                                         | ดูหรือพิมพ์<br>Resume                                          |               |                                                                                                    |  |

## ขั้นตอนที่ 2 : กรอกข้อมูลประวัติส่วนตัว

|                                                                                                    | -                                                                                                    | รูปที่ใส่ต้องมีขนาด 1MB(150                                                                                                    | x 150px) และนามสกุล *.jpg เ                                                                                                    | ท่านั้น                                                                                                    |                                                                  |
|----------------------------------------------------------------------------------------------------|----------------------------------------------------------------------------------------------------|----------------------------------------------------------------------------------------------------|----------------------------------------------------------------------------------------------------|----------------------------------------------------------------------------------------------------|------------------------------------------------------------------|
|                                                                                                    |                                                                                                    |                                                                                                    | Drowse                                                                                                    |                                                                                                    |                                                                  |
| ประวัติ                                                                                                    |                                                                                                    |                                                                                                    |                                                                                                    |                                                                                                    |                                                                  |
|                                                                                                    |                                                                                                    |                                                                                                    |                                                                                                    |                                                                                                    |                                                                  |
| เมายเลขบัตรประชาชน หรือ เ                                                                                                    | ลขที่หนังสือเดินทาง : 3709800                                                                                                    | 0077951                                                                                                    |                                                                                                    |                                                                                                    |                                                                  |
| <b>*เงินเดือนที่ต้องการ</b> :                                                                                                    | 999999 บาท                                                                                                    |                                                                                                    |                                                                                                    |                                                                                                    |                                                                  |
| *วันที่สามารถเริ่มงานใด้ :                                                                                                    | 🤨 ทันที 🔘 ภายใน                                                                                                    | วัน                                                                                                    |                                                                                                    |                                                                                                    |                                                                  |
| *สาขาวิชาชีพที่สนใจ :                                                                                                    | 1. งานโปรแกรมเมอร์                                                                                                    |                                                                                                    |                                                                                                    |                                                                                                    |                                                                  |
|                                                                                                    | 2. งาน Software                                                                                                    |                                                                                                    |                                                                                                    |                                                                                                    |                                                                  |
|                                                                                                    | 3. งานใอที่อื่นๆ                                                                                                    |                                                                                                    |                                                                                                    |                                                                                                    |                                                                  |
| *ดำนำหน้า (ภาษาไทย) :                                                                                                    | นาย 💌                                                                                                    | ชื่อ (ภาษาไทย <mark>)</mark> : ส                                                                                                   | สมัคร                                                                                                    | นามสกุล <mark>(ภาษาไทย</mark>                                                                                                    | ): สำเร็จงาน                                                     |
| <mark>*ชื่อเล่น</mark> (ภาษาไทย) :                                                                                                    | ทูน่า                                                                                                    |                                                                                                    |                                                                                                    |                                                                                                    |                                                                  |
| *ดำนำหน้า (ภาษาอังกถษ) :                                                                                                    | Mr. 💌                                                                                                    | ชื่อ (ภาษาอังกฤษ) : 🤇                                                                                                    | Samak                                                                                                    | นามสกล (ภาษาอังกฤษ                                                                                                    | ): Sumrei-ngan                                                   |
|                                                                                                    | T                                                                                                    |                                                                                                    |                                                                                                    |                                                                                                    | ,                                                                |
| *ชอเลน (ภาษาองกฤษ) :                                                                                                    | Tuna                                                                                                    |                                                                                                    |                                                                                                    |                                                                                                    |                                                                  |
| <mark>*วัน/เดือน/ปี เกิด</mark> :                                                                                                    | 01-01-1980                                                                                                    | *ส่วนสูง :                                                                                                    | 180 ชม.                                                                                                    | *้น้ำหนั                                                                                                    | n: 67 nn.                                                        |
| <mark>โทรศัพท์</mark> :                                                                                                    | 02-9999999                                                                                                    | <mark>*ม</mark> ือถือ : (                                                                                                    | 089-111-1111                                                                                                    | มือถือ                                                                                                    | 2: 081-222-2222                                                  |
|                                                                                                    |                                                                                                    |                                                                                                    |                                                                                                    |                                                                                                    |                                                                  |
| *อีเมล์ :                                                                                                    | yourmail@mail.com                                                                                                    |                                                                                                    |                                                                                                    |                                                                                                    |                                                                  |
| *อีเมล์ :<br>*เขื้อชาติ :<br>สถานภาพการสมรส* :<br>สถานภาพทางทหาร* :                                                                                                    | yourmail@mail.com<br>ไทย<br><ul> <li>โลด  สมรส  หย่า (</li> <li>ผ่านการรับราชการ  เรีย</li> </ul>                                                                                                    | *สัญชาดิ:[<br>∑ิหม้าย<br>นรักษาดินแดน ©ิได้รับการ                                                                                  | ใทย 💌                                                                                                    | <sup>*</sup> ศาสน                                                                                                    | n: WN5 V                                                         |
| *อีเมล์ :<br>*เชื้อชาดิ :<br>สถานภาพการสมรส* :<br>สถานภาพทางทหาร* :<br>วี่อยู่ปัจจุบัน                                                                                                    | yourmail@mail.com<br><u>โทย</u> ▼<br>® โสด © สมรส © หย่า ©<br>® ผ่านการรับราชการ © เรีย                                                                                                    | *สัญชาติ: [<br>)ิหม้าย<br>นรักษาดินแดน © ใด้รับการ                                                                                 | ไทย 💌                                                                                                    | <sup>*</sup> ศาสน                                                                                                    | n: <u>мив</u>                                                    |
| *อีเมล์ :<br>*เชื้อชาติ :<br>สถานภาพการสมรส* :<br>สถานภาพทางทหาร* :<br>วั่ <mark>อยู่ปัจจุบัน</mark><br>เลขที่ :                                                                                                    | yourmail@mail.com<br>โทย<br>ເ โสด () สมรส () หย่า (<br>ผ่านการรับราชการ () เรีย<br>199/99                                                                                                    | *สัญชาติ:<br>]ิ หม้าย<br>นรักษาดินแดน                                                                                              | ใทย <b>ร</b><br>ยกเว้น                                                                                                    | ิศาสน<br>หมู่ที่ :                                                                                                    | n: <u>мит т</u>                                                  |
| "อีเมล์ :<br>"เชื้อชาดิ :<br>สถานภาพการสมรส" :<br>สถานภาพทางทหาร" :<br>วี่อยู่ปัจจุบัน<br>เลขที่ :<br>ชอย :                                                                                                    | yourmail@mail.com<br>โทย<br>๑ โสด   สมรส   หย่า<br>๑ ผ่านการรับราชการ   เรีย<br>99/99<br>เศรษรกิจ 99                                                                                                    | *สัญชาติ: [<br>) หม้าย<br>นรักษาดินแดน © ใด้รับการ<br>อาคาร/หมู่บ้าน :<br>ถนน :                                                    | ใทย ▼<br>ยกเว้น<br>-<br>เศรษฐกิจ                                                                                                    | ิศาสน<br>หมู่ที่:<br>แขวง/ตำบล :                                                                                                    | n: พุทธ 💌<br>1<br>ปานไกล                                         |
| "อีเมล์ :<br>"เชื้อชาดิ :<br>สถานภาพการสมรส* :<br>สถานภาพทางทหาร* :<br><b>1่อยู่ปัจจุบัน</b><br>เลขที่ :<br>ชอย :<br>"จังหวัด :                                                                                                    | yourmail@mail.com<br>โทย<br>โหย<br>โลด  สมรส  หย่า (<br>ผ่านการรับราชการ  เรีย<br>99/99<br>เศรษฐกิจ 99<br>กรุงเทพมหานคร                                                                                                    | *สัญชาติ: [<br>] หม้าย<br>นรักษาดินแดน () ได้รับการ<br>อาคาร/หมู่บ้าน :<br>ถนน :<br>*เขต/อำเภอ :                                   | ไทย ▼<br>ยกเว้น<br>-<br>เศรษฐกิจ<br>เขตดอนเมือง ▼                                                                                         | ิศาสน<br>หมู่ที่:<br>แขวง/ดำบล:<br>รหัสไปรษณีย์:                                                                                       | n:พุทธ •<br>1<br>ป้านใกล<br>10000                                |
| "อีเมล์ :<br>"เชื้อชาดิ :<br>สถานภาพการสมรส" :<br>สถานภาพทางทหาร" :<br>1่อยู่ปัจจุบัน<br>เลขที :<br>ชอย :<br>*จังหวัด :                                                                                                    | yourmail@mail.com<br>โทย<br>โสด   สมรส   หย่า<br>ผ่านการรับราชการ   เรีย<br>99/99<br>เศรษฐกิจ 99<br>กรุงเทพมหานคร                                                                                                    | *สัญชาติ:<br>                                                                                                    | ใทย ▼<br>ยกเว้น<br>เศรษฐกิจ<br>เขตดอนเมือง ▼                                                                                              | ิ์ศาสน<br>หมู่ที่ :<br>แขวง/ดำบล :<br>รหัสไปรษณีย์ :                                                                                   | n: พุทธ ▼<br>1<br>บ้านใกล<br>10000                               |
| "อีเมล์ :<br>"เขื้อชาดิ :<br>สถานภาพการสมรส" :<br>สถานภาพทางทหาร" :<br>1ี่อยู่ปัจจุบัน<br>เลขที :<br>ชอย :<br>"จังหวัด :                                                                                                    | yourmail@mail.com<br>โทย<br>โลด   สมรส   หย่า<br>ผ่านการรับราชการ   เรีย<br>99/99<br>เศรษฐกิจ 99<br>กรุงเทพมหานคร                                                                                                    | *สัญชาดิ: [<br>] หม้าย<br>นรักษาดินแดน © ใต้รับการ<br>อาคาร/หมู่บ้าน :<br>ถนน :<br>ถนน :                                           | ไทย ▼<br>ยกเว้น<br>-<br>เศรษฐกิจ<br>เขตคอนเมือง ▼                                                                                         | ิศาสน<br>หมู่ที่ :<br>แขวง/ดำบล :<br>รหัสไปรษณีย์ :                                                                                    | n:พุทธ ♥<br>1<br>บ้านใกล<br>10000                                |
| "ອັເນດ໌ :<br>"ເນື້ອນາດີ :<br>ສຄານກາທກາຈສມາດັ້ :<br>ສຄານກາທກາຈທກາຈ" :<br>ວິຍຢູ່ປີຈາບັບ<br>ແລນກ໌ :<br>ພອຍ :<br>"ຈັงหวัດ :<br>ອີຍຢູ່ຕາມກະເບີຍບບ້ານ                                                                                                    | yourmail@mail.com<br>โทย ▼<br>© โสด © สมรส © หย่า (<br>© ผ่านการรับราชการ © เรีย<br>99/99<br>เศรษฐกิจ 99<br>กรุงเทพมหานคร ▼<br>ใช้หื้อยู่เดียวกับหื่อย่าใจจะกับ                                                                                                    | *สัญชาติ : [<br>> หม้าย<br>นรักษาดินแดน  > ได้รับการ<br>อาคาร/หมู่บ้าน :<br>ถนน :<br>*เชต/อำเภอ :                                  | ไทย ▼<br>ยกเว็น<br>เศรษฐกิจ<br>เขตดอนเมือง ▼                                                                                              | ิิศาสน<br>หมู่ที่ :<br>แชวง/ตำบล :<br>รหัสไปรษณีย์ :                                                                                   | n: พุทธ 💌<br>1<br>ป้านใกล<br>10000                               |
| "อีเมล์ :<br>"เขื้อชาดิ :<br>สถานภาพการสมรส" :<br>สถานภาพทางทหาร" :<br>102ปู่ปัจจุบัน<br>เลขที :<br>ชอย :<br>"จังหวัด :<br>ไป2ปู่ตามกาะเบียนบ้าน<br>เพา                                                                                                    | yourmail@mail.com<br>โทย ▼<br>© โสด © สมรส © หย่า ©<br>© ผ่านการรับราชการ © เรีย<br>99/99<br>เศรษฐกิจ 99<br>กรุงเทพมหานคร ▼<br>ใช้ที่อยู่เดียวกับที่อยู่ปัจจุบัน<br>99/99                                                                                                    | *สัญชาติ :<br>) หม้าย<br>นรักษาดินแดน () ใต้รับการ<br>อาคาร/หมู่บ้าน :<br>ถนน :<br>*เขต/อำเภอ :                                    | ไทย ▼<br>ยกเว้น<br>-<br>เศรษฐกิจ<br>เขตคอนเมือง ▼                                                                                         | ิศาสน<br>หมู่ที่ :<br>แขวง/ดำบล :<br>*รหัสไปรษณีย์ :                                                                                   | n : พุทธ 💌<br>1<br>บ้านใกล<br>10000                              |
| "อัเมล์ :<br>"เชื้อชาดิ :<br>สถานภาพการสมรส" :<br>สถานภาพทางทหาร" :<br>วี่อยู่ปัจจุบัน<br>เลขที :<br>"จังหวัด :<br>วี่อยู่ตามทะเบียนบ้าน<br>เลขที :                                                                                                    | yourmail@mail.com<br>โทย ▼<br>© โสด © สมรส © หย่า ©<br>© ผ่านการรับราชการ © เรีย<br>99/99<br>เศรษฐกิจ 99<br>กรุงเทพมหานคร ▼<br>ใช้ที่อยู่เดียวกับที่อยู่ปัจจุบัน<br>99/99                                                                                                    | *สัญชาติ :<br>) หม้าย<br>บรักษาดินแดน () ใต้รับการ<br>อาตาร/หมู่บ้าน :<br>ถนน :<br>*เขต/อำเภอ :                                    | ไทย ▼<br>ยกเว็น<br>-<br>เศรษฐกิจ<br>เขตดอนเมือง ▼                                                                                         | ็ศาสน<br>หมู่ที่ :<br>แขวง/ดำบล :<br>รหัสไปรษณีย์ :<br>หมู่ที่ :                                                                       | n: พุทธ ▼<br>1<br>บ้านใกล<br>10000                               |
| "อีเมล์ :<br>"เชื้อชาดิ :<br>สถานภาพการสมรส" :<br>สถานภาพทางทหาร" :<br>102ปู่ปัจจุบัน<br>เลขที่ :<br>ช่อย :<br>"จังหวัด :<br>ไอ2ปู่ตามกะเบียนบ้าน<br>เลขที่ :<br>ช่อย :                                                                                            | yourmail@mail.com<br>โทย ▼<br>© โสด © สมรส © หย่า ©<br>© ผ่านการรับราชการ © เรีย<br>99/99<br>เศรษฐกิจ 99<br>กรุงเทพมหานคร ▼<br>ใช้หื่อผู่เดียวกับหื่อผู่ปัจจุบัน<br>99/99<br>เศรษฐกิจ 99                                                                                                    | *สัญชาติ : [<br>] หม้าย<br>นรักษาดินแดน () ได้รับการ<br>อาคาร/หมู่บ้าน :<br>ถนน :<br>อาคาร/หมู่บ้าน :<br>อาคาร/หมู่บ้าน :<br>ถนน : | ไทย ▼<br>ยกเว้น<br>เศรษฐกิจ<br>เขตดอนเมือง ▼<br>เศรษฐกิจ                                                                                  | ิศาสน<br>หมู่ที่ :<br>แขวง/ดำบล :<br>หมู่ที่ :<br>แขวง/ดำบล :                                                                          | n : พุทธ •<br>1<br>บ้านใกล<br>10000                              |
| "ອັເນດ໌ :<br>"ເນື້ອນາດິ :<br>ສຄານກາพทารสมรส* :<br>ສຄານກາพทางทหาร* :                                                                                                    | yourmail@mail.com<br>โทย ▼<br>© โสด © สมรส © หย่า (<br>© ผ่านการรับราชการ © เรีย<br>99/99<br>เศรษฐกิจ 99<br>กรุงเทพมหานคร ▼<br><b>ใช้ที่อยู่เดียวกับที่อยู่ปัจจุบัน</b><br>99/99<br>เศรษฐกิจ 99<br>เศรษฐกิจ 99<br>กรุงเทพมหานคร ▼                                                                                                    | *สัญชาติ : [<br>> หม้าย<br>นรักษาดินแดน () ได้รับการ<br>อาคาร/หมู่บ้าน :<br>ถนน :<br>*เขต/อำเภอ :<br>*เขต/อำเภอ :                  | ไทย ▼<br>ยกเว็น<br>เศรษฐกิจ<br>เขตคอนเมือง ▼<br>เศรษฐกิจ<br>เชตคอนเมือง ▼                                                                 | ็ศาสน<br>หมู่ที่ :<br>แขวง/ด่าบล :<br>รหัสไปรษณีย์ :<br>หมู่ที่ :<br>แขวง/ด่าบล :                                                      | n: พุทธ •<br>1<br>ป้านไกล<br>10000                               |
| "ອັເນດ໌ :<br>"ເชື້ອชาดິ :<br>สถานภาพการสมรส* :<br>สถานภาพการหหรร* :<br>102ปู่ปัจจุบัน<br>ເลขที :<br>ชอย :<br>"ຈັงหวัด :<br>102ປູ່ຕາມກະເບີຍບບ້ານ<br>ເລຍກี :<br>ชอย :<br>"ຈັงหวัด :                                                                                  | yourmail@mail.com<br>โทย ▼<br>© โสด © สมรส © หย่า (<br>© ฝานการรับราชการ © เรีย<br>99/99<br>เศรษฐกิจ 99<br>กรุงเทพมหานคร ▼<br>1ช้ที่อยู่เดียวกับที่อยู่ปัจจุบัน<br>99/99<br>เศรษฐกิจ 99<br>กรุงเทพมหานคร ▼                                                                                                    | *สัญชาติ : [<br>] หม้าย<br>นรักษาดินแดน () ได้รับการ<br>อาคาร/หมู่บ้าน :<br>ถนน :<br>*เชด/อำเภอ :<br>ถนน :<br>ถนน :                | ไทย ▼<br>ยกเว้น<br>เศรษฐกิจ<br>เขตดอนเมือง ▼<br>เศรษฐกิจ<br>เพรษฐกิจ                                                                      | ิตาสน<br>หมู่ที่ :<br>แขวง/ด่าบล :<br>หมู่ที่ :<br>แขวง/ด่าบล :<br>รหัสไปรษณีย์ :                                                      | n: พุทธ •<br>1<br>บ้านใกล<br>10000<br>10000                      |
| "ອັເນດ໌ :<br>"ເນື້ອນາດິ :<br>ສຄານກາพการสมรส* :<br>ສຄານກາพทางหหาร* :                                                                                                    | yourmail@mail.com<br>โทย ▼<br>© โสด  สมรส  ทย่า (<br>© ผ่านการรับราชการ  เรีย<br>99/99<br>เศรษฐกิจ 99<br>กรุงเทพมหานคร ▼<br>12้ที่อยู่เดียวกับที่อยู่ปัจจุบัน<br>99/99<br>เศรษฐกิจ 99<br>เศรษฐกิจ 99<br>กรุงเทพมหานคร ▼                                                                                                    | *สัญชาติ : [<br>> หม้าย<br>นรักษาดินแดน (> ใด่รับการ<br>                                                                           | ไทย ▼<br>ยกเว็น<br>เศรษฐกิจ<br>เขตคอนเมือง ▼<br>เศรษฐกิจ<br>เชตดอนเมือง ▼                                                                 | ็ศาสน<br>หมู่ที่ :<br>แขวง/ด่าบล :<br>รหัสไปรษณีย์ :<br>หมู่ที่ :<br>แขวง/ด่าบล :                                                      | n: พุทธ •<br>1<br>ป้านใกล<br>10000<br>10000                      |
| "ອັເນດ໌ :<br>"ເชື້ອชาดິ :<br>ສຄານກາพการสมรส" :<br>ສຄານກາพทางทหาร" :                                                                                                    | <ul> <li>yourmail@mail.com</li> <li>โทย</li> <li>โสด <ul> <li>สมรส <ul> <li>หย่า <ul></ul></li></ul></li></ul></li></ul>                                                                                                    | *สัญชาติ : [<br>] หม้าย<br>นรักษาดินแดน () ได้รับการ<br>อาคาร/หมู่บ้าน :<br>ถนน :<br>*เชต/อำเภอ :<br>*เชต/อำเภอ :                  | ไพย ▼<br>ยกเว้น<br>-<br>เศรษฐกิจ<br>เขตดอนเมือง ▼<br>เศรษฐกิจ<br>เขตดอนเมือง ▼                                                            | ิศาสน<br>หมู่ที่ :<br>แขวง/ดำบล :<br>หมู่ที่ :<br>แขวง/ดำบล :<br>รหัสไปรษณีย์ :                                                        | n : พุทธ ▼<br>1<br>บ้านใกล<br>10000<br>10000                     |
| *ອັນນດໍ :<br>"ເນື້ອນາດິ :<br>ສຄານກາพการสมรด* :<br>ສຄານກາพทางหหาร* :                                                                                                    | <ul> <li>yourmail@mail.com</li> <li>โทย ▼</li> <li>โสด สมรส № หย่า €</li> <li>ผ่านการรับราชการ № เรีย</li> <li>99/99</li> <li>เสรษฐกิจ 99</li> <li>กรุงเทพมหานคร ▼</li> <li>100</li> <li>100&lt;</li></ul>                                                                                                    | *สัญชาติ : [<br>> หม้าย<br>นรักษาดินแดน () ได้รับการ<br>อาคาร/หมู่บ้าน :<br>ถนน :<br>*เชต/อำเภอ :<br>*เชต/อำเภอ :                  | ไพย ▼<br>ยกเว้น<br>เศรษฐกิจ<br>เขตคอนเมือง ▼<br>-<br>เศรษฐกิจ<br>เขตคอนเมือง ▼<br>อายุ: 70<br>อาย : 65                                    | ิตาสน<br>หมู่ที่ :<br>แขวง/ด่าบล :<br>รหัสไปรษณีย์ :<br>แขวง/ด่าบล :<br>รหัสไปรษณีย์ :<br>อาชีพ : เกษต<br>อาชีพ : เกษต                 | n : พุทธ •<br>1<br>บ้านไกล<br>10000<br>10000<br>เรกรรม<br>เรกรรม |
| "ອັເນດ :<br>"ເชື້ອชาดิ :<br>สถานภาพการสมรส" :<br>สถานภาพการสมรส" :<br>สถานภาพทางหหาร" :                                                                                                    | <ul> <li>yourmail@mail.com</li> <li>โทย ▼</li> <li>โสด สมรส № หย่า</li> <li>โสด สมรส № หย่า</li> <li>ผ่านการรับราชการ </li> <li>เรีย</li> <li>99/99</li> <li>เสรษฐกิจ 99</li> <li>กรุงเทพมหานคร ▼</li> <li>100</li> <li>100</li> <li< td=""><td>*สัญชาติ : [<br/>&gt; หม้าย<br/>นรักษาดินแดน (&gt; ใด่รับการ<br/></td><td>ไทย ▼<br/>ยกเว้น<br/>-<br/>เศรษฐกิจ<br/>เขตคอนเมือง ▼<br/>-<br/>เศรษฐกิจ<br/>เขตคอนเมือง ▼<br/>-</td><td>ิศาสน<br/>หมู่ที่ :<br/>แขวง/ด่าบล :<br/>รหัสไปรษณีย์ :<br/>แขวง/ด่าบล :<br/>เขวง/ด่าบล :<br/>รหัสไปรษณีย์ :<br/>อาชีพ : เกษต<br/>อาชีพ : เกษต</td><td>n: พุทธ ▼<br/>1<br/>บ้านไกล<br/>10000<br/>10000<br/>เรกรรม<br/>เรกรรม</td></li<></ul> | *สัญชาติ : [<br>> หม้าย<br>นรักษาดินแดน (> ใด่รับการ<br>                                                                           | ไทย ▼<br>ยกเว้น<br>-<br>เศรษฐกิจ<br>เขตคอนเมือง ▼<br>-<br>เศรษฐกิจ<br>เขตคอนเมือง ▼<br>-                                                  | ิศาสน<br>หมู่ที่ :<br>แขวง/ด่าบล :<br>รหัสไปรษณีย์ :<br>แขวง/ด่าบล :<br>เขวง/ด่าบล :<br>รหัสไปรษณีย์ :<br>อาชีพ : เกษต<br>อาชีพ : เกษต | n: พุทธ ▼<br>1<br>บ้านไกล<br>10000<br>10000<br>เรกรรม<br>เรกรรม  |
| "อีเมล์ :<br>"เชื้อชาดิ :<br>สถานภาพการสมรส" :<br>สถานภาพการสมรส" :<br>ส่อานภาพทางทหาร" :<br>1<br>ว่อยู่ป่าวุบัน<br>แลขที :<br>ขอย :<br>"จังหวัด :<br>ไว่อยู่ตามทะเบียนบ้าน<br>เลขที :<br>ขอย :<br>"จังหวัด :<br>ไรอบครัว<br>มารดา ชื่อ-สกุล :<br>ชื่อภรรยา/สามี : | <ul> <li>yourmail@mail.com</li> <li>โทย ▼</li> <li>โสด สมรส № หย่า (</li> <li>โสด สมรส № หย่า (</li> <li>ผ่านการรับราชการ (รีย</li> <li>99/99</li> <li>เศรษฐกิจ 99</li> <li>กรุงเทพมหานคร ▼</li> <li>ใช้หื่อยู่เดียวกับหื่อยู่ปัจจุบัน</li> <li>99/99</li> <li>เศรษฐกิจ 99</li> <li>กรุงเทพมหานคร ▼</li> <li>สุขสันด์ สำเร็จงาน</li> <li>ตั้งโจ สำเร็จงาน</li> <li>โมต์ ▼</li> </ul>                                                                                                    | *สัญชาติ : [<br>> หม้าย<br>มรักษาดินแดน ● ใต้รับการ<br>อาคาร/หมู่บ้าน :<br>ถนน :<br>*เชต/อำเภอ :<br>*เชต/อำเภอ :                   | <ul> <li>โทย</li> <li>มายกเว้น</li> <li>มายกเว้น</li> <li>เศรษฐกิจ</li> <li>เขตดอนเมือง</li> <li>มายกอนเมือง</li> <li>มายามามา</li> </ul> | ิศาสน<br>หมู่ที่ :<br>แขวง/ด่าบล :<br>รหัสไปรษณีย์ :<br>แขวง/ด่าบล :<br>รหัสไปรษณีย์ :<br>อาชีพ : เกษต<br>อาชีพ : เกษต                 | n : พุทธ ▼<br>1<br>บ้านใกล<br>10000<br>10000<br>10000            |

ขั้นตอนที่ 3 : กรอกข้อมูลประวัติการศึกษา

| องจากการศึกษาสู                                       | ana                                                                                                    |                            |                                                                                                    |                                                       |                                                          |                                                                                                    |                                                                                              |                                                                                  |                                             |      |
|-------------------------------------------------------|----------------------------------------------------------------------------------------------------|----------------------------|----------------------------------------------------------------------------------------------------|-------------------------------------------------------|----------------------------------------------------------|----------------------------------------------------------------------------------------------------|----------------------------------------------------------------------------------------------|----------------------------------------------------------------------------------|---------------------------------------------|------|
| "ระดับการ                                             | เด็กษา: ปริญญาม                                                                                                    | at 💽                       | -                                                                                                    |                                                       |                                                          |                                                                                                    |                                                                                              |                                                                                  |                                             |      |
| *สถานสหางการ                                          | เพ็กษา : 🧧 ส่าเร็จ                                                                                                    | การศึกษา 🔿                 | ก่าลังศึกษาอยู่                                                                                           |                                                       |                                                          |                                                                                                    |                                                                                              |                                                                                  |                                             |      |
| *ส่าเร็จการศึกร                                       | สาจาก: โทย                                                                                                    |                            |                                                                                                    |                                                       |                                                          |                                                                                                    |                                                                                              |                                                                                  |                                             |      |
| *สถาบันการ                                            | เล็กษา : มหาวิทย                                                                                                    | มหาวิทยาลัยกระเทพ          |                                                                                                    |                                                       |                                                          |                                                                                                    |                                                                                              |                                                                                  |                                             |      |
|                                                       | *ecu: วิทยาศาส                                                                                                    | สตร์และเทคโ                | นโลยี 💌                                                                                                   |                                                       |                                                          |                                                                                                    |                                                                                              |                                                                                  |                                             |      |
| *a1                                                   | ชาวิชา : ดอมพิวเต                                                                                                    | as .                       |                                                                                                    |                                                       |                                                          | *ວຸຝາທີ່ໄດ້ຮັບ :                                                                                           | 2911                                                                                         |                                                                                  |                                             |      |
|                                                       | ฏฟ์จบ: 2540                                                                                                    |                            |                                                                                                    |                                                       |                                                          | "เกรดเฉลีย :                                                                                               | 4.00                                                                                         |                                                                                  |                                             |      |
|                                                       |                                                                                                    |                            |                                                                                                    |                                                       | AntsAnar                                                 |                                                                                                    | -                                                                                            |                                                                                  |                                             |      |
|                                                       |                                                                                                    |                            |                                                                                                    |                                                       |                                                          |                                                                                                    |                                                                                              |                                                                                  |                                             |      |
| רערת                                                  |                                                                                                    | พักษะการทุง                | a                                                                                                    | 3                                                     | พักษะการอ่า                                              | nu<br>L                                                                                                    | ,                                                                                            | กักษะการเซีย                                                                     | nu                                          |      |
| הערת                                                  | ดีมาก                                                                                                    | พักษะการพูง<br>ดี          | ด<br>พอไข้                                                                                                | ดีมาก                                                 | พักษะการอ่า<br>ดี                                        | าน<br>พอใข้                                                                                                | คีมาก                                                                                        | ลักษะการเชีย<br>ดี                                                               | าน<br>พอใข้                                 |      |
| ภาษา<br>อังกฤษ                                        | ສົມາກ<br>©                                                                                                    | หักษะการพูด<br>ดี<br>      | ล<br>พอไข้<br>                                                                                            | ສົນາກ<br>O                                            | พักษะการอ่า<br>ดี<br>อ                                   | าม<br>พอไป้<br>0                                                                                           | สมาก<br>©                                                                                    | สักษะการเรีย<br>ดี<br>(จ)                                                        | าม<br>พอไข์<br>0                            |      |
| ภาษา<br>อังกฤษ<br>ญี่ปุ่น                             | 0<br>0<br>0                                                                                                    | พักษะการพูเ<br>ดี<br>©     | ล<br>พลไข์<br>0                                                                                           | ดีมาก<br>0                                            | พักษะการอ่า<br>ดี<br>©                                   | าม<br>พอไข้<br>©                                                                                           | ณ์มาก<br>©                                                                                   | สักษะการเชีย<br>ดี<br>()<br>()<br>()                                             | าม<br>พอไข์<br>©                            |      |
| ภาษา<br>อังกฤษ<br>ญี่ปุ่น<br>จิน                      | <del>ດ້ມາກ</del><br>©<br>©                                                                                                    | งไกษะการทุ<br>ผื<br>©      | ล<br>พอไข้<br>©<br>©                                                                                      | ณ์มาก<br>0<br>0                                       | ทักษะการอ่า<br>ผื<br>©                                   | าม<br>พอใน้<br>©                                                                                           | ດິມາກ<br>ອີ<br>ອີ                                                                            | สักษะการเรีย<br>ส์<br>©                                                          | กม<br>พอไข้<br>0                            |      |
| ภาษา<br>อังกฤษ<br>ญี่ปุ่น<br>จิน                      | <del>ແມກຄ</del><br>©<br>©                                                                                                    | พักษะการพุ<br>ผื<br>©      | a<br>watu<br>©<br>©                                                                                       | <b>ด์มาก</b><br>©<br>©<br>©                           | ทักษะการอ่า<br>ผื<br>ອ<br>0                              | าม<br>พลไข้<br>©<br>                                                                                       | ແມກກ<br>0<br>0<br>0<br>0<br>0                                                                | เกษะการเซีย<br>ส<br>(ค.ศ.<br>ค.ศ.<br>ค.ศ.<br>ค.ศ.<br>ค.ศ.<br>ค.ศ.<br>ค.ศ.<br>ค.ศ | <sup>กม</sup> พอให้<br>©<br>©<br>องการเพิ่ม | 114  |
| ภาษา<br>อังกฤษ<br>อังโน<br>จัน<br>จัน<br>กับบารถด้านค | <ul> <li>ຜົນາກ</li> <li>©</li> <li>©</li> <li>©</li> <li>O</li> <li>O</li> <!--</td--><td>พักษะการพุ<br/>ผื<br/>©</td><td>a<br/>walu<br/>O<br/>O</td><td>ต์มาก<br/>©<br/>©<br/>©</td><td>พักษะการอ่า<br/>ดี<br/>©<br/>เกระคำหการ</td><td>น<br/>พอไข้<br/>©<br/>©</td><td>สมาก<br/>©<br/>©<br/>●<br/>● คลิ</td><td>เกษะการเซีย<br/>ด<br/>ด<br/>ด<br/>กเมื่อต้า<br/>การี่อต้า</td><td>ณ<br/>พอใช้<br/>©<br/>©<br/>องการเพื่ม</td><td></td></ul> | พักษะการพุ<br>ผื<br>©      | a<br>walu<br>O<br>O                                                                                       | ต์มาก<br>©<br>©<br>©                                  | พักษะการอ่า<br>ดี<br>©<br>เกระคำหการ                     | น<br>พอไข้<br>©<br>©                                                                                       | สมาก<br>©<br>©<br>●<br>● คลิ                                                                 | เกษะการเซีย<br>ด<br>ด<br>ด<br>กเมื่อต้า<br>การี่อต้า                             | ณ<br>พอใช้<br>©<br>©<br>องการเพื่ม          |      |
| ภาษา<br>อังกฤษ<br>อุ่ปุ่น<br>จัน<br>ทามารถด้านศ       | ຜູ້ມາກ<br>ອ<br>ອ<br>ອ<br>າວມພັວເຕວຣ໌                                                                                                    | มักษะการทุ                 | a<br>walu<br>O<br>O                                                                                       | ต์มาก<br>(2)<br>(2)<br>พลักเพิ่มความสาว               | ทักษะการอ่า<br>ส<br>©<br>กระคำแกาม                       | น<br>พลใช้<br>©<br>©                                                                                       | ล์มาก<br>0<br>0<br>0<br>0                                                                    | งักษะการเขีย<br>ส                                                                | ณ<br>พอไข้<br>©<br>©<br>องการเพิ่ม          | 1    |
| ການາ<br>ລົວກຊາຍ<br>ຊົນ<br>ຈັນ<br>ຈັນ<br>ຈຳມາຣຄດ້າບຄ   | <u> </u>                                                                                                    | หักษะการพู<br>ส์<br>©<br>© | ล<br>พอไข้<br>0<br>0<br>0<br>0                                                                            | ต์มาก<br>©<br>©<br>อธิกเพียะวามสาว<br>คือกเพียะวามสาว | สักษะการอ่า<br>ส์<br>©<br>การะศักษภาษ<br>ส์              | าม<br>พอไข้<br>©<br>                                                                                       | 6ພາກ                                                                                         | มักษะการเขีย<br>4<br>●<br>0<br>0<br>กเมื่อต้ัง                                   | ณ<br>พอไข้<br>©<br>©<br>องการเพื่ม          | N.S. |
| ภาษา<br>อังกฤษ<br>อังโน<br>จัน<br>จัน<br>รำมารถด้านค  | <u>ຜົນາກ</u><br>©<br>©<br>©                                                                                                    | หักมะการพู<br>ดิ<br>0      | a walti<br>O<br>O<br>O<br>C                                                                               | ดัมาก<br>©<br>©<br>พลักเพิ่มดาวมสาร<br>ดัมาก<br>©     | หักษะการอ่า<br>ส์<br>©<br>การะคำหภาษ<br>ด์<br>ะ          | าม<br>พอไข้<br>©<br>©<br>                                                                                  | ແມກກ<br>ອີ<br>ອີ<br>ອີ<br>ອີ<br>ອີ<br>ອີ<br>ອີ<br>ອີ<br>ອີ<br>ອີ<br>ອີ<br>ອີ<br>ອີ           | เกษะการเขีย<br>๔<br>๋<br>๋<br>กเมื่อต้ห                                          | ณ<br>พอไข้<br>0<br>0<br>องการเพิ่ม          |      |
| ศาษา<br>อังกฤษ<br>อุ่ปุ่น<br>จัน<br>สำมารถด้านค       | <u>ຜ່ມາກ</u><br>©<br>©<br>©                                                                                                    | งักษะการทุ<br>ส์<br>©<br>© | a<br>wałuj<br>O<br>O<br>O<br>O<br>O<br>O<br>O<br>O<br>O<br>O<br>O<br>O<br>O<br>O<br>O<br>O<br>O<br>O<br>O | ต์มาก                                                 | พักษะการอ่า<br>ส์<br>©<br>การครับเกาษ<br>ส์<br>@         | าม<br>พลใช้<br>©<br>]<br>]<br>]<br>]<br>]<br>]<br>]<br>]<br>]<br>]<br>]<br>]<br>]<br>]<br>]<br>]<br>]<br>] | ຄົນາກ<br>ອັນາກ<br>ອີ<br>ອີ<br>ອີ<br>ອີ<br>ອີ<br>ອີ<br>ອີ<br>ອີ<br>ອີ<br>ອີ<br>ອີ<br>ອີ<br>ອີ | เกษะการเขีย<br>๔<br>⊙<br>⊙<br>กเมื่อต้ะ                                          | ณ<br>พอไข้<br>©<br>©<br>องการเพิ่ม          |      |
| ศาษา<br>อังกฤษ<br>อุ่ปุ่น<br>รัน<br>ร้าม              | <u>ຜ່ມາກ</u><br>©<br>©<br>1000ພົວເຕວร์                                                                                                    | Nowensay                   | a wa?uj<br>O<br>O<br>O<br>Imse<br>Word<br>Excel<br>verPoint                                               | <u>ด้มาก</u>                                          | งักษะการอ่า<br>ส์<br>©<br>©<br>การคำแการ<br>ส์<br>®<br>© | าม<br>พอไม้<br>©<br>]<br>]<br>]<br>]<br>]<br>]<br>]<br>]<br>]<br>]<br>]<br>]<br>]<br>]<br>]<br>]<br>]<br>] | áunn                                                                                         | เกษะการเขีย<br>ส์<br>⊙<br>กเมื่อต้:                                              | ณ<br>พอไข้<br>©<br>©<br>องการเพื่ม          |      |

ขั้นตอนที่ 4 : กรอกข้อมูลประวัติการทำงาน

| *บริษัท :         | บริษัท อึงใหญ่ จำกัด                     |                        |                                 |  |
|-------------------|------------------------------------------|------------------------|---------------------------------|--|
| -ด้วนด่ :         | มกราคม 💌 ปี 2541 💌 ถึง มกราคม 💌 ปี       | 2544 💌                 |                                 |  |
| *จังหวัด :        | กรุงเทพมหานคร 💌                          | ເນສ/ລຳເຄລ :            | เขตดุสิต                        |  |
| โทรดัพท์ :        | 02-5555555                               | ประเภทธุรกิจ :         | เงินทุนและหลักหรัพย์            |  |
| ิตำแหน่ง :        | เจ้าหน้าที่คอมพิวเตอร์ จำ                | นวนผู้ใต้บังคับบัญชา : | 2 RU                            |  |
| ผ่ູນັ່งคับมัญชา : | นายนำขัย ส่งเสริม                        |                        |                                 |  |
|                   |                                          | *ເຈັນເສັລນແຮກເຮົາ :    | 10000 "เงินเดือนสุดท้าย : 13000 |  |
| *ลักษณะงาน :      | gwäßtum Network, Hardware, *<br>Software | รายใค้อื่นๆ :          |                                 |  |
| ้สาเหตุที่ออก :   | ส้องการความก้าวหน้าในสายงาน(             |                        |                                 |  |

| ขั้นตอนที่ | 5 | : | กรอกข้อมูลแบบสอ | บถามต่างๆ |
|------------|---|---|-----------------|-----------|
|            |   |   | ข               | 1         |

| ปีที่เข้าอบรม                                                                                                    | ชื่อก็จกรรม / การฝึกอบรมและฝ                                                                                                    | สึกษาดูงาน                                                                                                    |                                                                                                    | สถาบันที่จัด                                                                              | ระยะเวลา                                              |                |
|----------------------------------------------------------------------------------------------------|----------------------------------------------------------------------------------------------------|----------------------------------------------------------------------------------------------------|----------------------------------------------------------------------------------------------------|-------------------------------------------------------------------------------------------|-------------------------------------------------------|----------------|
| 2548                                                                                                    | การดับเพล็งเบื้องดัน                                                                                                    |                                                                                                    | ນຈີສັກ                                                                                                    | เพิ่พ่างาน                                                                                | 1 fu                                                  |                |
| 2549 💌                                                                                                    | การเขียนโปรแกรมเบื้องคัน                                                                                                    |                                                                                                    | สวทย                                                                                                    |                                                                                           | 3 1/4                                                 | ×              |
| No.                                                                                                    | Osán                                                                                                    | าเพิ่มรายการกิจกรรม                                                                                                    | / การฝึกอมรมและศึก                                                                                                    | <del>มาดงาม<mark>© →</mark> คลิเ</del>                                                    | กเมื่อต้องการเพิ่มข้                                  | อมูล           |
| วามสามารถ                                                                                                    |                                                                                                    |                                                                                                    |                                                                                                    |                                                                                           |                                                       |                |
| . ท่านมีพาหนะเป็นขอ                                                                                                    | งตัวเองหรือไม่                                                                                                    |                                                                                                    | 🗹 จักรยานยนต์                                                                                                    | 🗹 รถยนต์                                                                                  |                                                       |                |
| . ท่านมีใบอนุญาดขับข                                                                                                    | <b>ภัพร้อ</b> ไม่                                                                                                    |                                                                                                    | 🗵 จักรยานยนต์                                                                                                    | 🗵 รถยนต์                                                                                  |                                                       |                |
| . "ท่านมีโรคประจำตัว                                                                                                    | ,เคยประสบอุบัติเหตุร้ายแรงหรือเคยเจ็บป่วยอย่าง                                                                                                    | หนักหรือไม่                                                                                                    | 🔿 ไม่เคย 💌 มี                                                                                                    | (เดย โปรดระบุ ภูมิแพ้อากาศ                                                                |                                                       |                |
| . "ท่านมีประวัติต้องต่า<br>กงแห่งหรือให่                                                                                                    | เพิ่พากษาหรืออยู่ระหว่างการพิจารณาคดีกระทำค                                                                                                    | วามผิดหางอาญา /                                                                                                    | 🧕 ไม่เคย 🔿 มี                                                                                                    | (เคย เมื่อไร                                                                              |                                                       |                |
|                                                                                                    | นของ TUF หรือบริษัทในเครื่อมาก่อนหรือไม่                                                                                                    |                                                                                                    | 🔿 ไม่เคย 😐 เค                                                                                                    | ย บริษัท แพ็ดพู้ด จำกัด (มหาย                                                             | NJ) 💌 🖬 : 2550                                        |                |
| . "ท่านยินขอมให้บริษั                                                                                                    | หท่าการครวจสอบประวัดีอาชญากรรมหรือไม่                                                                                                    |                                                                                                    | 🧟 ยืนขอม 🔘 ไม่                                                                                                    | ม่อินขอม เทคคล                                                                            |                                                       | <u> 19</u> -19 |
| . งานอดีเรก,ก็พ้าและ/                                                                                                    | <sup>-</sup><br>โจกรรมที่สนใจ                                                                                                    |                                                                                                    | ก็ฟ้า, ดนตรี                                                                                                    |                                                                                           |                                                       |                |
| . ท่านเป็นสมาชิกของร                                                                                                    | ยมรมหรือองค์การอาชีพอะไร และมีดำแหน่งอะไร                                                                                                    |                                                                                                    | ขมรมหมากรถประเ                                                                                                    | ทศโทย                                                                                     |                                                       |                |
| . ทานเป็นสมารถกับสองนักรากอองค์การอาชพอะ เร และรมคาแหน่งออะ เร                                                                                                    |                                                                                                    |                                                                                                    |                                                                                                    |                                                                                           |                                                       |                |
| ). "ผลงาน และ แนะนำ                                                                                                    | เด้วท่านเอง เพื่อให้บริษัทรู้จักดัวท่านเองคีขึ้น                                                                                                    |                                                                                                    | อารมณ์ดี, มีใจรัก                                                                                                    | บริการ                                                                                    | *                                                     |                |
| . "ผลงาน ແລະ ແນະນຳ<br>ເคคลที่ติดต่อ                                                                                                    | เด้วท่านเอง เพื่อให้บริษัทรู้จักดัวท่านเองดีขึ้น                                                                                                    |                                                                                                    | ອາ <b>ນນ</b> ແທ້, ນີໄຈຈັກ                                                                                               | มริการ                                                                                    | *                                                     |                |
| . "#ອຈານ ແລະ ແນະນຳ<br>ເອຍອາດີ່ຕິດຕ່ວ                                                                                                    | เด้วท่านเอง เพื่อให้บริษัทรู้จักดัวท่านเองคีอื่น                                                                                                    | <del>1</del> ба - ш                                                                                                    | อารมณ์ดี, มีใจรัก<br>ามสกุด                                                                                             | บริการ<br>เกี่ยวข้องเป็น                                                                  | -                                                     | ſ              |
| . "ມອດເນີ ແລະ ແນະນຳ<br>ເອເດລີຕໍ່ເດີດຕໍ່ວ<br>. "ນຸອອດທີ່ສາມາຣດອິດ                                                                                                    | เด้วห่านเอง เพื่อให้บริษัทรู้จักดัวท่านเองดีขึ้น<br>ต่อได้กรณีจุกเฉ็น                                                                                                    | <del>й</del> а - и                                                                                                    | อารมณ์ดี, มีใจรัก<br>ามสกุด                                                                                             | มริการ<br>เกี่ยวข้องเป็น                                                                  | * มายเลชโทรศัพท                                       | ſ              |
| . "ມອດຫາຍ ແລະ ແນະນຳ<br>ເອກາດກີ່ເດັດຕໍ່ວ<br>. "ນອອອກ໌ສານາຣຣອັອ                                                                                                    | ห้วห่านเอง เพื่อให้บริษัทรู้จักตัวท่านเองดีขึ้น<br>ต่อได้กรณีจุกเฉ็น<br>*1.                                                                                                  | ชื่อ - น<br>นาอสัมพันธ์ ใบค                                                                                                    | อารมณ์ดี, มีใจรัก<br>ามสกุล<br>รี                                                                                       | บริการ<br>เกี่ยวข้องเป็น<br>เพื่อน                                                        | งมายเลขโทรศัพร<br>081-9090909                         | (              |
| . "ມອດານ ແລະ ແນະນຳ<br>ເອເວລີ ເດີດເດື່ອ<br>. "ນຸອອດກ໌ສານາຣອອີອ                                                                                                    | หลัวท่านเอง เพื่อให้บริษัทรู้จักตัวท่านเองดีขึ้น<br>ต่อใต้กรณีฉุกเอ็น<br>*1.<br>2.                                                                                           | ชื่อ - น<br>นายสัมพันธ์ ในต                                                                                                    | อารมณ์ดี, มีใจรัก<br>ามสกุล<br>รั                                                                                       | บริการ<br>เกี่ยวข้องเป็น<br>เพื่อน                                                        | •<br>•<br>•<br>081-9090909                            | 6              |
| . "ມຸດດອກໂສານາຣຣໂທ້<br>. "ນຸດດອກໂສານາຣຣໂທ                                                                                                    | หรัวท่านเอง เพื่อให้บริษัทรู้จักตัวท่านเองดีขึ้น<br>ต่อได้กรณีฉุกเอ็น<br>*1.<br>2.<br>ค่ารับรองเกี่ยวกับตัวท่านได้ (ไม่ใช่ญาติ)                                              | ชื่อ - น<br>นายสัมพันธ์ ในต                                                                                                    | อารมณ์ดี, มีใจรัก<br>ามสกุล<br>รื                                                                                       | มริการ<br>เกียวข้องเป็น<br>เพื่อน                                                         | รมายเลชโทรศัพร<br>081-9090909                         | (              |
| . "ມຸคคลที่ติดต่อ<br>. "ນຸคคลท์สามารถคิด<br>. "ນຸคคลท์สามารถให้เ                                                                                                    | ห้วห่านเอง เพื่อไห้บริษัทรู้จักตัวท่านเองดีขึ้น<br>ต่อได้กรณีจุกเงิน<br>*1.<br>2.<br>ล่ารับรองเกี่ยวกับตัวท่านได้ (ไม่ไปญาตั)<br>*1.                                         | ชื่อ - น<br>นายสัมพันธ์ ใบค่<br>นส.ยินดี มีเสนท์                                                                                             | อารมณ์ดี, มีใจรัก<br>ามสกุล<br>รั                                                                                       | บริการ<br>เกียวซ้องเป็น<br>เพื่อน<br>เพื่อนร่วมงาน                                        | งมายเลขโพรศ์พบ<br>081-9090909<br>089-0101010          | ¢              |
| . "ມອດານ ແລະ ແນະນຳ<br>ເອເວລີ<br>. "ນຸອອດກ໌ສານາຣດອີອ<br>. "ນຸອອດກ໌ສານາຣດໃຫ້                                                                                              | ห้วห่านเอง เพื่อไห้บริษัทรู้จักตัวท่านเองดีขึ้น<br>ต่อได้กรณ์จุกเฉ็น<br>*1.<br>2.<br>ล่าวันรองเกี่ยวกับด้วห่านได้ (ไม่ไปญาติ)<br>*1.<br>2.                                   | ชื่อ - น<br>นายสัมพันธ์ ไมต<br>นส.ยินดี มีเสนท์                                                                                              | อารมณ์ดี, มีใจรัก<br>ามสกุล<br>สี                                                                                       | บริการ<br>เทียวข้องเป็น<br>เพื่อน<br>เพื่อน                                               | งมายเลชโพรศ์พร<br>081-9090909<br>089-0101010          |                |
| . "ผลงาน และ แนะนำ<br>เคคลที่ติดต่อ<br>. "บุคคลท์สามารถคิด<br>. "บุคคลท์สามารถไห้<br>. "ท่านทราบข่าวการส                                                                | ห้วห่านแอง เพื่อให้บริษัทรู้จักด้วห่านแองดีขึ้น<br>ต่อได้กรณีจุกเฉ็น<br>*1.<br>2.<br>ลำรับรองเกี่ยวกับด้วห่านได้ (ไม่ไข่ญาติ)<br>*1.<br>2.<br>มัครงานในต่านหน่งนี้จากนหล่งได | ชื่อ - น<br>นายสัมพันธ์ ในต<br>นส.ยินด์ มีเสนท์<br>รามารถเลือกใต้มากก                                                                        | อารมอได้, มีใจรัก<br>ามสกุด<br>รั                                                                                       | บริการ<br>เกี่ยวข้องเป็น<br>เทื่อน<br>เพื่อนร่วมงาน                                       | รมายเลขโทรศัพร<br>081-9090909<br>089-0101010          |                |
| . "ผลงาน และ แนะนำ<br>เคคลที่ติดต่อ<br>. "บุคคลที่สามารถคิด<br>. "บุคคลที่สามารถให้<br>. "ห่านทราบข่าวการส                                                              | ต่อได้กรณีจุกเงิน<br>*1.<br>2.<br>ค่ารับรองเกี่ยวกับตัวท่านได้ (ไม่ไปญาติ)<br>*1.<br>2.<br>มัดรงานในต่านหน่งนี้จากแหล่งได                                                    | ชื่อ - น<br>นายสัมพันธ์ ไมต<br>นส ยินดี มีเสนท์<br>รามารถเลือกได้มากก<br>1. มาสมัครเอง                                                       | อารมดได้, มีใจรัก<br>ามสกุล<br>รั                                                                                       | บริการ<br>เกี่ยวซ้องเป็น<br>เพื่อน<br>เพื่อนร่วมงาน                                       | งมายเลขโพรศ์พบ<br>081-9090909<br>089-0101010          | í<br>          |
| . "ผลงาน และ แนะนำ<br>เคคลที่ติดต่อ<br>. "บุคคลท์สามารถให้<br>. "ท่านทราบข่าวการส                                                                                       | ห้วห่านเอง เพื่อไห้บริษัทรู้จักด้วห่านเองดีขึ้น<br>ต่อได้กรณีฉุกเฉ็น<br>1.<br>2.<br>ดำรับรองเก็ยวกับด้วห่านได้ (ไม่ไข่ญาติ)<br>1.<br>2.<br>เม็ครงานในต่านหน่งนี้จากแหล่งได   | ชื่อ - น<br>นายสัมพันธ์ ไมด<br>นส.ยินดี มีเสน่ท์<br>เมารถเลือกได้มากก<br>1. มาสมัครเอง<br>2. เว็บไซด์ (โปรดร                                 | <ul> <li>อารมอได้, มีใจรัก</li> <li>ามสกุล</li> <li>สั</li> <li>รัก 1 ช่อ</li> <li>ระบุ)</li> </ul>                     | บริการ<br>เพื่อน<br>เพื่อน<br>เพื่อน<br>เพื่อนร่วมงาน                                     | <u>หมายเลสโพรส์พร</u><br>081-9090909<br>089-0101010   |                |
| . "ผลงาน และ แนะนำ<br>(คคลที่ติดต่อ<br>. "บุคคลที่สามารถคิด<br>. "บุคคลที่สามารถไห้<br>. "ท่านทราบข่าวการส                                                              | ต่อได้กรณีฉุกเฉ็น<br>ค่อได้กรณีฉุกเฉ็น<br>1.<br>2.<br>คำรับรองเกี่ยวกับตัวท่านได้ (ไม่ไปญาติ)<br>1.<br>2.<br>เมืครงานในต่าแหน่งนี้จากแหล่งได                                 | ชื่อ - น<br>นายสัมพันธ์ ในต<br>นส.ยินดี มีเสนท์<br>รณารถเลือกใต่มากก<br>1. มาสมัครเอง<br>2. เว็บใชด์ (โปรดา<br>3. หนังสือพิมพ์ (โปรดา        | อารมอได้, มีใจรัก<br>ามสกุด<br>รั<br>เรา 1 ช่อ<br>ระบุ)<br>ปรคระบุ)                                                     | บริการ<br>เคียวข้องเป็น<br>เพื่อน<br>เพื่อนร่วมงาน                                        | <u>หมายเลสโทรด์พ</u> ัง<br>081-9090909<br>089-0101010 |                |
| <ol> <li>"ผลงาน และ แนะนำ</li> <li>(คคลที่ติดต่อ</li> <li>"บุคคลท์สามารถคิด</li> <li>"บุคคลท์สามารถให้</li> <li>"บุคคลท์สามารถให้</li> <li>"ห่านทราบข่าวการส</li> </ol> | ต่อได้กรณีฉุกเงิน<br>ค่อได้กรณีฉุกเงิน<br>1.<br>2.<br>สำรับรองเกี่ยวกับตัวท่านได้ (ไม่ไปญาติ)<br>1.<br>2.<br>เมืดรงานในต่านหน่งนี้จากแหต่งได<br>2.<br>เมื                    | ชื่อ - น<br>นายสัมพันธ์ ไมต<br>นส.ยินดี มีเสน่ท์<br>เริ่มารอเลือกได้มากก<br>] 1. มาสมัครเอง<br>] 2. เว็บไซต์ (โปรดร<br>] 3. หนังสือพิมพ์ (โป | <ul> <li>อารมดได้, มีใจรัก</li> <li>ามสกุล</li> <li>สั</li> <li>ระบุ)</li> <li>ประคระบุ)</li> <li>(โปรคระบุ)</li> </ul> | บริการ<br>เกี่ยวข้องเป็น<br>เพื่อนร่วมงาน<br>พww.thaiuniongroup.co<br>คุณสมหมาย คลายกังวล | ระบายและสโทรด์พร<br>081-9090909<br>089-0101010        |                |

## ขั้นตอนที่ 6 : กรอกข้อมูลแบบช่วยสัมภาษณ์

#### <sub>ท</sub> แบบช่วยสัมภาษณ์ —

| 1.ครอบครัวของข้าพเจ้าเป็นครอบครัวที่                               | <ul> <li>มีความสุขที่สุด</li> <li>เหมือนครอบครัวทั่วๆ ไป</li> <li>ไม่ค่อยมีความสุขนัก</li> <li>ต่องผสญกับความสำบากนานาประการ</li> </ul> |
|--------------------------------------------------------------------|----------------------------------------------------------------------------------------------------|
| 2.ข้าพเจ้าคิดว่าบุคคลส่วนมากจะขึ้นชมยินดี เมื่อรู้จักข้าพเจ้าเพราะ |                                                                                                    |
| 3.ข้าพเจ้าเคยเจ็บป่วยจนต้องเข้าโรงบาล คือ                          |                                                                                                    |
| 4.หากข้าพเจ้าไม่ช่อบหน้าใคร ข้าพเจ้าจะ                             |                                                                                                    |
| 5.วิชาที่ข้าพเจ้าให้ความสนใจและต้องการศึกษาในปัจจุบัน คือ          |                                                                                                    |
| 5.วิชาที่ข้าพเจ้าไม่ถนัดและเกลียดที่สุด คือ                        |                                                                                                    |
| 7.หากข้าพเจ้ามีโอกาสเลือกงาน                                       | ข้าพเจ้าขอเลือกงานอาชีพ/ตำแหน่ง<br>เหราะ<br>                                                                                            |
| 8.ข้าพเจ้าคิดว่า คนส่วนมาก                                         | 💿 เป็นคนดี 🖲 ไม่น่าไว้ใจ 🔘 ต้องเลือกดบ                                                                                                  |
| 9.ข้าพเจ้าจะเชื่อฟังใครก็ต่อเมื่อ                                  |                                                                                                    |
| 10.ข้าพเจ้าจะเชื่อฟังใครก็ต่อเมื่อ                                 |                                                                                                    |
| 11.ถ้าข้าพเจ้ามีโอกาสเป็นผู้นำประเทศข้าพเจ้าจะทำอะไรเป็นอันดับแรก  |                                                                                                    |
| 12,ระหว่าง เงิน กับ เกียรติ ข้าพเจ้าเลือก                          | เงิน ๑ เกียรติ<br>เพราะ                                                                                                    |
| 13.บุคคลที่ข้าพเจ้าเกลียดมากที่สุดในชีวิต คือ                      |                                                                                                    |
| 14.ข้าพเจ้าคิดว่าฐานะของข้าพเจ้าในปัจจุบัน                         | ๑ ดีอยู่แล้ว ๏ ยังไม่ดีพอ                                                                                                    |
| 15.บุคคลที่ข้าพเจ้านับถือเป็นแบบอย่าง คือ                          |                                                                                                    |
| 16.ข้าพเจ้ามีคดิ หรืออุดมการณ์ประจำตัว คือ                         |                                                                                                    |
| 7.ข้าพเจ้าคิดว่าข้าพเจ้าสามารถปกครองคนได้เป็นจำนวนไม่เกิน          | ดน                                                                                                    |
| 8.ข้าพเจ้ามีคติ หรืออุดมการณ์ประจำดัว คือ                          |                                                                                                    |
| 30.บอกเหตุผลที่คิดว่าท่านสมควรจะได้รับการพิจารณาคัดเลือก           |                                                                                                    |

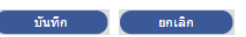

ขั้นตอนที่ 7 : ตรวจสอบว่าท่านได้กรอกข้อมูลครบถ้วนแล้ว ระบบจะแสดงเครื่องหมาย 📀 กรณีถ้าท่านยัง บันทึกข้อมูลไม่สำเร็จระบบจะแสดงเครื่องหมาย 🛆

| Resume                                                  |                                                                                       |                |                                                                                                    |         |
|---------------------------------------------------------|---------------------------------------------------------------------------------------|----------------|----------------------------------------------------------------------------------------------------|---------|
| เป็นสมาชิกตั้มแต่วันที่ :<br>วันที่แก้ไขประวัติล่าสุด : | E: 1749900060344<br>01-03-2016 00:00:00<br>08-05-2017 09:18:36<br>08-05-2017 09:18:36 | Inີໃຫ້ບປร: ວັຕ | <ol> <li>รุปท่าย</li> <li>ประวัติก่ายที่</li> <li>ประวัติการศึกษา</li> <li>ประวัติการทำมาน</li> <li>ประวัติการทำมาน</li> <li>ข้อมูลเพิ่มเติม</li> <li>แบบช่วยสัมภาษณ์</li> <li>กรุณากรอกข้อมูลทุกข้อให้ครบก้วน</li> </ol> | 0000000 |